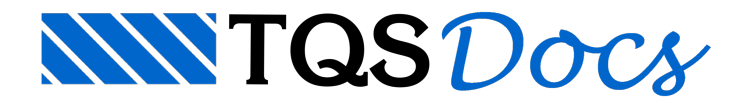

## Flecha máxima nas lajes

Para facilitar a localização dos pontos de máximo deslocamento, o Visualizador de Esforços e Deslocamento possui uma ferramenta que faz a indicação de todas as lajes ao mesmo tempo. Com este comando é possível ter a localização precisa dos maiores deslocamentos.

## Funcionamento

Para visualizar os valores máximos por lajes, dentro do Visualizador de Esforços e Deslocamentos, primeiramente é necessário visualizar os deslocamentos. Para isso, execute "Selecionar" - "Resultado" - "Deslocamento". Após isso execute "Visualizar" - "Deslocamentos" - "Máximo em lajes".

O ponto de máximo deslocamento de cada uma das lajes será indicado com um octaedro.